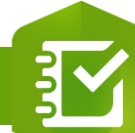

## Configurer le paramètre « Calcul » pour un élément d'une enquête

## OBJECTIF

PRODUIT

## ArcGIS Survey123

Configurer le paramètre « Calcul » pour un élément d'une enquête Survey123

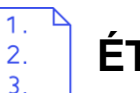

## **ÉTAPES**

Pré-requis : Ajouter un élément Nombre, Texte Uniligne/Multiligne, Carte ou Date à une enquête

- Cliquer sur le lien Mise à jour du paramètre Calcul 1.
- Sélectionner le type de calcul : 2.
  - Extraire les données
  - Nombre 2.
  - Date et heure 3.
  - Chaine
- Paramétrer le type de calcul 3.
- Cliquer sur le bouton OK pour valider le calcul 4.

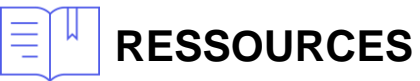

- - https://doc.arcgis.com/fr/survey123/browser/create-surveys/createsurveys.htm

| Calcul                                     |                                | 1 <u>Mise à j</u>        | our      |
|--------------------------------------------|--------------------------------|--------------------------|----------|
| Utiliser une expres                        | ssion pour ca                  | lculer la réponse        |          |
|                                            |                                |                          |          |
|                                            |                                |                          |          |
|                                            | Mettre à jour le cal           | cul                      | $\times$ |
| Mettre à jour le calcul pour la question : | Longueur                       |                          |          |
| Remarque : le résultat du calcul est mi    | is à jour dès que la source ch | ange.                    |          |
| Extraire les données Source Question       | Nombre Enquête                 | Date et heure            |          |
| :<br>Sélectionner une question             | Extraire les Séle              | ctionner une propriété 🔹 |          |
|                                            | 3                              |                          |          |
|                                            |                                | OK Annuler               |          |

**DÉBUTAN** 

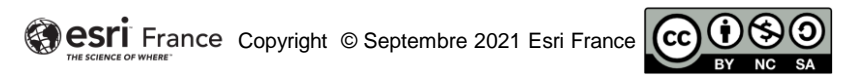